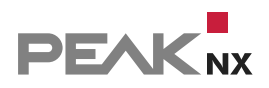

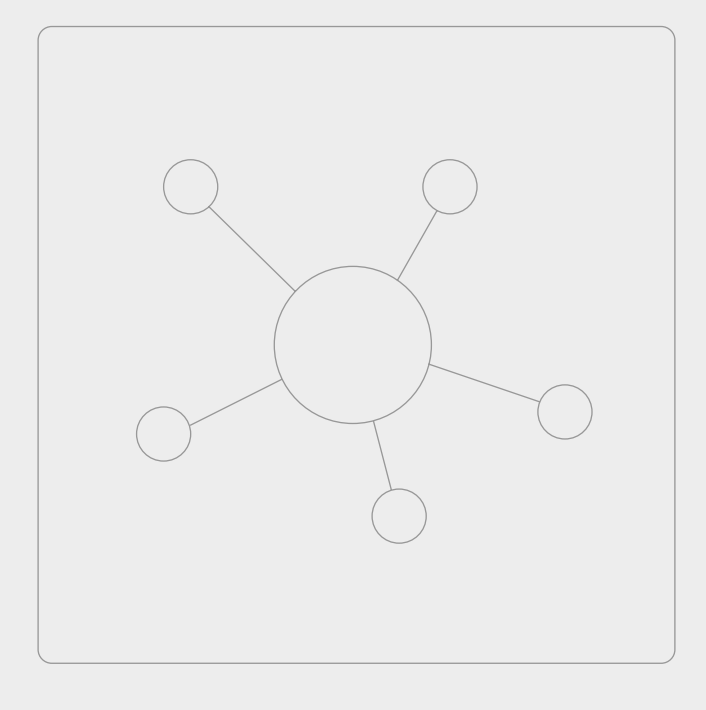

# YOUVI Connect Modul

Kurzanleitung | Getting started | Notice abrégée DE | EN | FR v1.1

| Produkt             | Artikelnummer |
|---------------------|---------------|
| YOUVI Connect-Modul | PNX31-10002   |

In diesem Dokument erwähnte Produktnamen können Marken oder eingetragene Marken der jeweiligen Eigentümer sein. Diese sind nicht ausdrücklich durch "<sup>™</sup> und "<sup>®</sup> gekennzeichnet.

© PEAKnx GmbH Otto-Röhm-Straße 69 64293 Darmstadt Deutschland

www.peaknx.com info@peaknx.com Dokumentversion: 1.1 Datum: 28.07.21

### 1 Anwendung

Das YOUVI Connect-Modul dient dazu, KNX-Geräte über ein Smartphone von unterwegs oder per Sprachsteuerung zu bedienen. Im Folgenden wird die Einrichtung des Moduls erläutert.

#### **2** Installation

- Öffnen Sie YOUVI Dashboard und gehen Sie auf "Connect installieren".
- Nach der Installation des Moduls verfügen Sie über eine 90-Tage-Testlizenz.
- Unter YOUVI Configuration > Mehr > Lizenz können Sie die verbleibenden Tage Ihrer Testlizenz einsehen.
- Zur unbegrenzten Nutzung erwerben Sie das Modul bitte im PEAKnx Shop.
- Wählen Sie das "Connect"-Symbol auf der *Dashboard*-Seite an, um das Modul zu öffnen und zu konfigurieren.

#### 3 Einrichtung der Alexa-Sprachsteuerung

- Öffnen Sie den Tab "Registrieren", um Ihren Account anzulegen.
- Tragen Sie eine E-Mail-Adresse ein und setzen Sie Ihr Passwort zur Registrierung.
- Daraufhin werden Sie eine E-Mail zur Aktivierung des YOUVI Connect Accounts bekommen.
- Öffnen Sie den Bestätigungslink, um die Aktivierung abzuschließen.
- Wählen Sie in YOUVI Configuration nun "Anmelden" aus und melden Sie sich an.
- Nach der Anmeldung sehen Sie alle Geräte Ihres KNX-Projektes in einer Liste aufgetragen, siehe Bild. Von diesen Geräten können Sie durch Setzen des Häkchens auswählen, welche zukünftig über Alexa steuerbar sind.

| 🔍 Configurati                      | on                                                                                      |                          |                               | Ø        |
|------------------------------------|-----------------------------------------------------------------------------------------|--------------------------|-------------------------------|----------|
|                                    | Verbundenes YOUVI:<br>Controlpro rechts                                                 | KNX Status:<br>Verbunden | Netzwerk Status:<br>Verbunden |          |
| Allgemein<br>Allgemein             | Angemeldeter Benutzer: sho                                                              | wroom@peaknx.com         |                               | Abmelden |
| Dashboard<br>Projekte<br>E-Mail    | Alle auswählen<br>☑ RGB mitte                                                           |                          |                               |          |
| Icons<br>Clients<br>Updates        | <ul> <li>☑ RGB links</li> <li>☑ GroupLights</li> <li>☑ VisuDevice</li> </ul>            |                          |                               |          |
| KNX<br>Module                      | <ul> <li>✓ Besprechungsraum</li> <li>✓ Besprechungsraum</li> <li>✓ RGB Regal</li> </ul> |                          |                               |          |
| Kameras<br>Türstationen<br>Connect | GroupLights - Otto-Ri<br>GroupLights - 4. Stoc<br>GroupLights - Showrd                  |                          |                               |          |
| Mehr                               | Deckenlicht status     Deckenlicht                                                      |                          |                               |          |

- Laden Sie die Amazon Alexa App über den Google Play Store bzw. App-Store herunter und installieren Sie sie.
- Öffnen Sie die Amazon Alexa App.
- Navigieren Sie zu Skills und Spiele und geben Sie "Peaknx youvi" in das Suchfeld ein.
- Es erscheint der Skill "PEAKNX YOUVI". Diesen anwählen und aktivieren.
- Loggen Sie sich mit dem erstellten Account ein. Erlauben Sie den Zugriff auf Ihr Gerät für YOUVI.
- YOUVI ist nun mit Alexa verknüpft. Nach dem Schließen des Fensters, tippen Sie auf "Geräte erkennen", um die in YOUVI freigegebenen Geräte zu verbinden.

#### Alexa Befehle

- Lampen und Steckdosen: "Alexa, schalte ,Gerätename' ein/aus."
- Dimmbare Lampen: "Alexa, dimme das ,Gerätename' auf X %." oder "Alexa, setze ,Gerätename' auf X %." X ist zwischen 0 und 100.
- **RGB-Lichter:** "Alexa, ändere das ,Gerätename' zur Farbe ,gewünschte Farbe.'" oder "Alexa, setze das ,Gerätename' auf ,gewünschte Farbe.'"
- Heizungen: "Alexa, setze die "Name der Heizung' auf X Grad"; X ist der Wert in °C
- Temperatursensoren: "Alexa, wie ist die Temperatur von ,Gerätename."
- Jalousien und Rollläden: "Alexa, öffne/schließe [Jalousie/Rollladenname]." oder "Alexa, stelle [Jalousie/Rollladenname] auf ... %."

## 4 Einrichtung des Fernzugriffs mit der YOUVI Mobile App

Befinden Sie sich nicht mehr im eigenen WLAN, können Sie nach Wunsch auch weiterhin auf Ihre Geräte zugreifen. Dazu benötigen Sie einen YOUVI Connect Account. Falls Sie schon einen YOUVI Connect Account während der Nutzung des Alexa-Sprachmoduls angelegt haben, entfallen Schritt 1 & 2 für Sie:

- In der YOUVI Mobile App: Navigieren Sie zu *Einstellungen > Authentifizierung > Registrieren* und registrieren Sie dort Ihren YOUVI Connect Account.
- Nachdem Sie E-Mail und Passwort eingetragen haben, erhalten Sie eine E-Mail, deren Bestätigungslink Sie anklicken müssen.
- In YOUVI Configuration: Loggen Sie sich auf der Connect -Seite im Anmelden-Tab mit dem erstellten Account ein. Ihnen werden nun Geräte angezeigt, die Sie über Amazon Alexa oder die YOUVI Mobile App ansteuern können.
- Mit der Häkchenauswahl legen Sie fest, welche Geräte über die App gesteuert werden können, wenn Sie sich nicht mehr im eigenen Netzwerk befinden.
- In der YOUVI Mobile App: Navigieren Sie zu Einstellungen > Authentifizierung und melden Sie sich auch hier mit den YOUVI Connect Accountdaten an.

## 5 Weitere Anleitungen

Sie finden weitere Anleitungen zur App und Connect in der YOUVI Programmhilfe. Wählen Sie dazu das Hilfe-Icon in der oberen rechten Ecke auf der jeweiligen Seite in YOUVI Configuration an.

EN YOUVI Connect Module, Getting started

# **YOUVI** Connect Module

Getting started EN

| Product              | Item number |
|----------------------|-------------|
| YOUVI Connect Module | PNX31-10002 |

The product names mentioned in this document may be brands or registered trademarks of their respective owners. These are not explicitly labeled with """ or "®".

© PEAKnx GmbH Otto-Röhm-Strasse 69 64293 Darmstadt Germany

www.peaknx.com info@peaknx.com Document version: 1.1 Date: 28.07.21

### **1** Application

The YOUVI Connect module is used to operate KNX devices via a smartphone while on the move or by voice control. The following explains how to set up the module.

### **2** Installation

- Open YOUVI Dashboard and go to "Install Connect".
- After installing the module, you have a 90-day trial license.
- Under YOUVI Configuration > More > License you can see the remaining days of your trial license.
- For unlimited use, please purchase the module in the PEAKnx Shop.
- Select the "Connect" icon on the *Dashboard* page to open the module and configure it.

#### 3 Setting up the Alexa Voice module

- Select the "Register" tab to create your account.
- Enter an email address and set your password for registration.
- You will then receive an email to activate the YOUVI Connect account.
- Open the confirmation link to complete the activation.
- Now select "Log in" in YOUVI Configuration and log in.
- After logging in, you will see all the devices of your KNX project as a list, as shown in the picture. From these devices, you can choose which will be controllable via the Amazon Echo by putting a checkmark or not.

| 🔍 Configuratio                                   | n                                                                                                    |                                                             |                              | ?       |
|--------------------------------------------------|----------------------------------------------------------------------------------------------------|-------------------------------------------------------------|------------------------------|---------|
|                                                  | Connected YOUVI:<br>Controlpro rechts                                                                          | KNX Status:<br>Connected                                    | Network Status:<br>Connected |         |
| General<br>General<br>Dashboard                  | Logged user: showroom@<br>Devices to be discovered:                                                            | peaknx.com                                                  |                              | Log Out |
| Projects<br>Email<br>Icons<br>Clients<br>Updates | GroupLights                                                                                                    | ☐ Select All<br>☑ RGB mitte<br>☑ RGB links<br>☑ GroupLights |                              |         |
| KNX                                              | Pesprechungsraum     Besprechungsraum                                                                          |                                                             |                              |         |
| Cameras<br>Intercoms<br>Connect                  | v] ricot regat<br>Ø GroupLights - Otto-Röhm-Str. 69<br>Ø GroupLights - 4. Stock<br>Ø GroupLights - 5. Showroom |                                                             |                              |         |
| More                                             | <ul> <li>✓ Deckenlicht status</li> <li>✓ Deckenlicht</li> <li>✓ Showroom Heizung</li> </ul>                    |                                                             |                              |         |

- Download and install the Amazon Alexa App from the Google Play Store or App Store.
- Open the Amazon Alexa app.
- Navigate to Skills & Games and type "Peaknx youvi" into the Search box.
- The "PEAKNX YOUVI" skill is shown. Select and activate this.
- Log in with the account you have created. Allow the access for YOUVI.
- YOUVI is now linked to Alexa. After closing the window, select "Discover Devices" to connect the devices shared in YOUVI.

#### Alexa Commands

- Lights and Sockets: "Alexa, turn on/off 'device name."
- Dimmable Lights: "Alexa, dim the 'device name' to X %." or "Alexa, set 'device name' to X %." X is between 0 and 100.
- **RGB-lights:** "Alexa, change the 'device name' to the color 'color name.'" or "Alexa, set the 'device name' to 'color name."
- Radiators: "Alexa, set temperature at 'radiator name' to X."; X is the number of °C
- Temperature sensors: "Alexa, what is the temperature at 'device name.'"
- Blinds and shutters: "Alexa open/close the [blind/shutter name]." or "Alexa set the [blind/ shutter name] to ... %."

## 4 Setting up remote access with the YOUVI Mobile App

If you are no longer in your own WLAN, you can continue to access your devices as desired. For this you need a YOUVI Connect account. If you have already created a YOUVI Connect account while using the Alexa voice module, steps 1 & 2 do not apply to you:

- In the YOUVI Mobile App: Navigate to *Settings > Authentication > Register* and register your YOUVI Connect account.
- After you have entered e-mail and password, you will receive an e-mail whose confirmation link you must click on.
- In YOUVI Configuration: Go to the Login tab on the *Connect* page and log in with the created account. You will now see devices that you can access via Amazon Alexa or the YOUVI Mobile App.
- With the check mark, you determine which devices can be controlled via the app, while you are outside of your home network.
- In the YOUVI Mobile App: Navigate to *Settings > Authentication* and log in here as well with the YOUVI Connect account data.

## **5** Further instructions

You can find further instructions for the App and Connect in the YOUVI program help. To open it, select the help icon in the upper right corner of the respective page in YOUVI Configuration.

FR Module YOUVI Connect, Notice abrégée

# **Module YOUVI Connect**

Notice abrégée FR

| Produit              | Référence   |
|----------------------|-------------|
| Module YOUVI Connect | PNX31-10002 |

Les noms de produits mentionnés dans ce document peuvent être des marques commerciales ou des marques déposées de leurs propriétaires respectifs. Elles ne sont pas expressément marquées par « <sup>™</sup> » et « <sup>®</sup> ».

© PEAKnx GmbH Otto-Röhm-Straße 69 64293 Darmstadt Allemagne

www.peaknx.com info@peaknx.com Version du document : 1.1 Date: 28.07.21

#### **1** Utilisation

Le module YOUVI Connect permet de commander des dispositifs KNX via un smartphone à distance ou par commande vocale. La configuration du module est expliquée ci-dessous.

#### **2** Installation

- Ouvrez YOUVI Dashboard et allez à « Installer Connect ».
- Après avoir installé le module, vous disposez d'une licence d'essai de 90 jours.
- Sous YOUVI Configuration > Plus > License, vous pouvez voir les jours restants de votre licence d'essai.
- Pour une utilisation illimitée, vous devrez acheter le module dans la boutique PEAKnx.
- Sélectionnez l'icône « Connect » sur la page Dashboard pour ouvrir et configurer le module

#### 3 Mise en place du système de commande vocale Alexa

- Accédez à l'onglet « Enregistrer » pour créer votre compte.
- Entrez une adresse e-mail et définissez votre mot de passe pour l'enregistrement.
- Vous recevrez ensuite un courrier électronique pour activer le compte YOUVI Connect.
- Ouvrez le lien de confirmation pour terminer l'activation.
- Sélectionnez maintenant « Se connecter » dans YOUVI Configuration et connectez-vous.
- Après vous être connecté, tous les appareils de votre projet KNX apparaîtront sous forme de liste, comme indiqué dans l'image. À partir de ces périphériques, vous pouvez choisir ceux qui seront contrôlables via Amazon Echo en les cochant ou non.

| 🔍 Configuratio  | n                                     |                                                         | ß                            |  |
|-----------------|---------------------------------------|---------------------------------------------------------|------------------------------|--|
|                 | YOUVI connecté :<br>Controlpro rechts | Statut KNX :<br>Connecté                                | État du réseau :<br>Connecté |  |
| Général         |                                       |                                                         |                              |  |
| Général         | Utilisateur connecté show             | Utilisateur connecté showroom@peaknx.com Se déconnecter |                              |  |
| Tableau de bord | Périphérique à découvrir :            | Périphérique à découvrir :                              |                              |  |
| Projets         | Tout sélectionner                     | Tout sélectionner                                       |                              |  |
| Email           | RGB mitte                             | <b>I</b> RGB mitte                                      |                              |  |
| Icônes          | RGB links                             | <b>I</b> RGB links                                      |                              |  |
| Clients         | GroupLights                           | ✓ GroupLights                                           |                              |  |
| Mises à jour    | ✓ VisuDevice                          | ☑ VisuDevice                                            |                              |  |
| KNX             | Besprechungsraum                      | Besprechungsraum                                        |                              |  |
|                 | Besprechungsraum                      | Besprechungsraum                                        |                              |  |
| Modules         | ☑ RGB Regal                           |                                                         |                              |  |
| Caméras         | GroupLights - Otto-                   | ☑ GroupLights - Otto-Röhm-Str. 69                       |                              |  |
| Interphones     | GroupLights - 4. Sto                  | GroupLights - 4. Stock                                  |                              |  |
| Connect         | GroupLights - Show                    | GroupLights - Showroom                                  |                              |  |
| Plus            | ✓ Deckenlicht status                  | Deckenlicht status                                      |                              |  |
|                 | ☑ Deckenlicht                         | ☑ Deckenlicht                                           |                              |  |
|                 | Showroom Heizung                      | 3                                                       |                              |  |

- Téléchargez et installez l'application Amazon Alexa depuis le Google Play Store ou l'App Store.
- Ouvrez l'application Amazon Alexa.
- Accédez à Skills et jeux et tapez « Peaknx youvi » dans le champ de recherche.
- La compétence "PEAKNX YOUVI" est affichée. Sélectionnez et activez-la.
- Connectez-vous avec le compte que vous avez créé. Autorisez l'accès à YOUVI.
- YOUVI est maintenant lié à Alexa. Après avoir fermé la fenêtre, sélectionnez « Détecter des appareils » pour connecter les périphériques partagés dans YOUVI.

#### Commandes Alexa

- Lampes et prises : « Alexa, allume/éteins [nom de l'appareil] »
- Lampes à intensité variable : « Alexa, module [nom de l'appareil] à X % » ou « Alexa, mets [nom de l'appareil] à X % ». X est entre 0 et 100.
- Lampes RGB : « Alexa, modifie [nom de l'appareil] dans la couleur [couleur désirée] ou « Alexa, mets [nom de l'appareil] en [couleur désirée] ».
- Chauffages : « Alexa, mets [nom du chauffage] sur X degrés » ; X est la valeur en °C
- Capteurs de température : « Alexa, quelle est la température de [nom de l'appareil] ? »
- Stores et volets roulants : « Alexa, ouvre/ferme le [store/volet]. » ou « Alexa, règle le [store/volet] à ... %. »

#### 4 Accès à distance avec l'application mobile YOUVI

Si vous ne vous trouvez plus dans votre propre réseau Wi-Fi, vous pouvez continuer à accéder à vos appareils comme vous le souhaitez. Pour cela, vous avez besoin d'un compte YOUVI Connect. Si vous avez déjà créé un compte YOUVI Connect en utilisant le module vocal Alexa, les étapes 1 et 2 ne s'appliquent pas à vous :

- Dans l'appli mobile YOUVI: Accédez à Paramètres > Identification > Enregistrer et enregistrez votre compte YOUVI Connect.
- Après avoir saisi votre adresse e-mail et votre mot de passe, vous recevrez un e-mail contenant un lien de confirmation sur lequel vous devez cliquer.
- Dans YOUVI Configuration: Accédez à l'onglet Se connecter de la page Connect et connectez-vous avec le compte que vous avez créé. Vous visualiserez maintenant les appareils auxquels vous pouvez accéder via Amazon Alexa ou l'application YOUVI Mobile.
- En les cochant, vous déterminez quels appareils peuvent être contrôlés via l'application lorsque vous êtes en dehors de votre réseau domestique.
- Dans l'appli mobile YOUVI: Accédez à Paramètres > Identification et connectez-vous ici également avec les données du compte YOUVI Connect.

### **5** Instructions supplémentaires

Vous trouverez d'autres instructions concernant l'appli mobile et Connect dans l'aide du programme YOUVI. Pour ce faire, sélectionnez l'icône d'aide dans le coin supérieur droit de la page concernée dans YOUVI Configuration.

www.peaknx.com